nube privada virtual

### **Pasos iniciales**

 Edición
 01

 Fecha
 2023-04-17

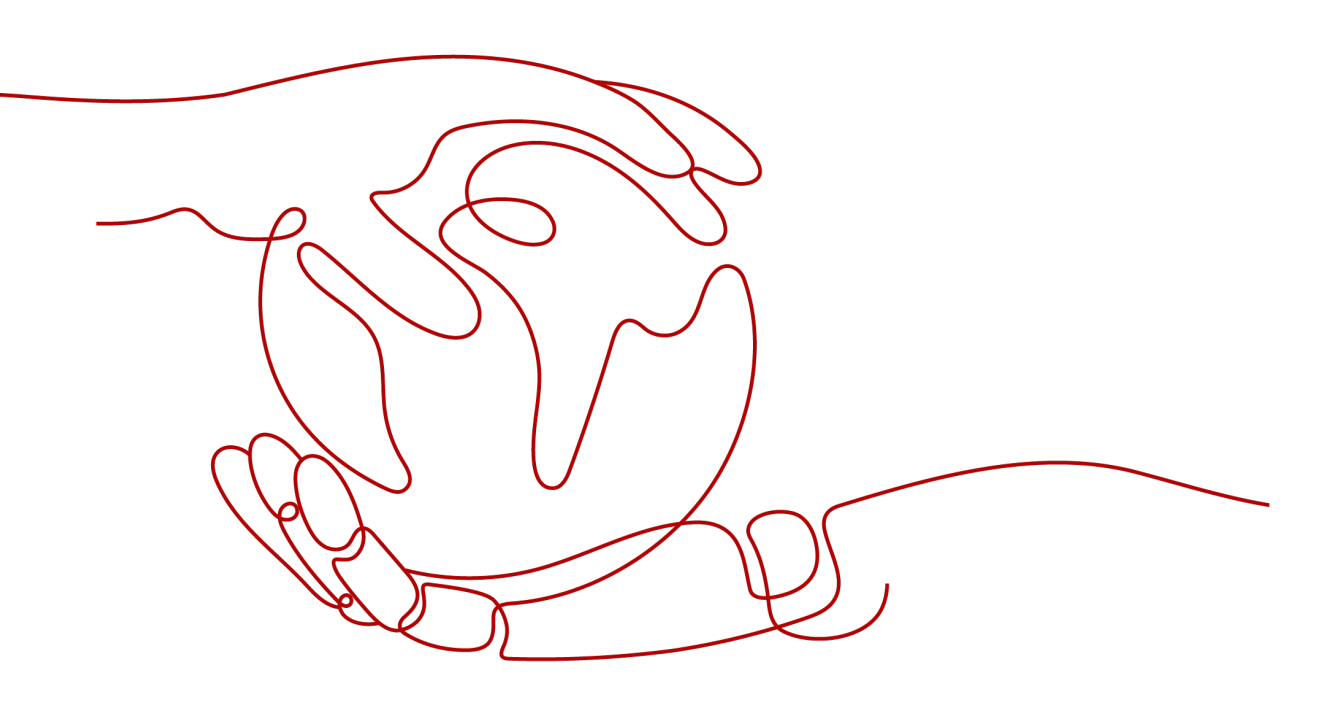

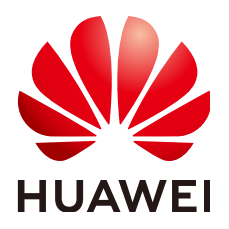

HUAWEI TECHNOLOGIES CO., LTD.

#### Copyright © Huawei Technologies Co., Ltd. 2023. Todos los derechos reservados.

Quedan terminantemente prohibidas la reproducción y la divulgación del presente documento en todo o en parte, de cualquier forma y por cualquier medio, sin la autorización previa de Huawei Technologies Co., Ltd. otorgada por escrito.

#### Marcas y permisos

#### HUAWEI y otras marcas registradas de Huawei pertenecen a Huawei Technologies Co., Ltd. Todas las demás marcas registradas y los otros nombres comerciales mencionados en este documento son propiedad de sus respectivos titulares.

#### Aviso

Las funciones, los productos y los servicios adquiridos están estipulados en el contrato celebrado entre Huawei y el cliente. Es posible que la totalidad o parte de los productos, las funciones y los servicios descritos en el presente documento no se encuentren dentro del alcance de compra o de uso. A menos que el contrato especifique lo contrario, ninguna de las afirmaciones, informaciones ni recomendaciones contenidas en este documento constituye garantía alguna, ni expresa ni implícita.

La información contenida en este documento se encuentra sujeta a cambios sin previo aviso. En la preparación de este documento se realizaron todos los esfuerzos para garantizar la precisión de sus contenidos. Sin embargo, ninguna declaración, información ni recomendación contenida en el presente constituye garantía alguna, ni expresa ni implícita.

### Índice

| 1 Guía de inicio rápido         | 1  |
|---------------------------------|----|
| 2 Configuración de una red IPv4 | 3  |
| 3 Configuración de una red IPv6 | 17 |

# **1** Guía de inicio rápido

Este documento describe cómo preparar y crear rápidamente una VPC con un bloque CIDR IPv4 o IPv6.

#### Tipos de bloques CIDR

**IPv4**: Cuando se crea una VPC y una subred, se utiliza el bloque CIDR IPv4 de forma predeterminada. Los servidores de la red IPv4 no pueden acceder a los servicios IPv6 en Internet ni proporcionar los servicios accesibles desde los usuarios que utilizan un cliente IPv6. Para obtener más información sobre cómo configurar una red IPv4, consulte **Configuración de una red IPv4**.

**IPv6**: Cuando necesita acceder a los servicios IPv6 en Internet o proporcionar los servicios accesibles desde usuarios que usan un cliente IPv6, debe habilitar la función IPv6. Una vez habilitada la función IPv6, puede proporcionar servicios a los usuarios que utilicen un cliente IPv4 o IPv6. Para obtener más información sobre cómo configurar una red IPv6, consulte **Configuración de una red IPv6**.

#### Preparaciones

#### Registro en Huawei Cloud y finalización de la autenticación con nombre real

Si ya tiene una cuenta de Huawei Cloud autenticada, omita esta parte. Si no tiene una cuenta de Huawei Cloud, realice las siguientes operaciones para crear una cuenta:

- 1. Visite el sitio web oficial de Huawei Cloud.
- 2. Haga clic en Register y complete el registro según las instrucciones.

Después del registro, el sistema le redirige automáticamente a su página de información personal.

3. Complete la autenticación de nombre real siguiendo las instrucciones en Autenticación de nombre real individual.

#### Recarga su cuenta

Recarga su cuenta para asegurarse de que su cuenta tenga un saldo suficiente.

• Para obtener más información sobre el precio de los productos, como el precio de las EIP, consulte **Detalles de precios**.

• Para obtener más información sobre cómo recargar una cuenta, consulte Recarga de una cuenta.

# **2** Configuración de una red IPv4

Este tema describe cómo crear una VPC con un bloque CIDR de IPv4 y vincular una EIP a un ECS en la VPC para permitir que el ECS acceda a Internet. Figura 2-1 muestra el proceso de configuración.

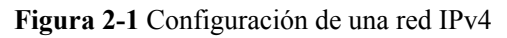

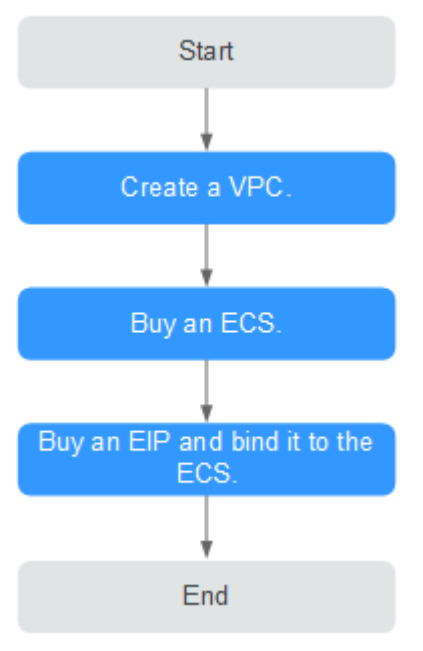

#### Paso 1: Crear una VPC

Antes de crear sus VPC, determine cuántas VPC, el número de subredes y los intervalos de direcciones IP que necesitará. Para obtener más información, consulte **Planificación de la red**.

En las instrucciones que se presentan aquí, nuestra VPC de ejemplo se llama **vpc-test** y su subred predeterminada se llama **subnet-01**.

- 1. Inicie sesión en la consola de gestión.
- 2. En la página principal de la consola, en Networking, haga clic en Virtual Private Cloud.

3. Haga clic en **Create VPC**.

Se muestra la página Create VPC.

4. En la página Create VPC, establezca los parámetros según se le solicite.

Se creará una subred predeterminada junto con una VPC y también puede hacer clic en **Add Subnet** para crear más subredes para la VPC.

Figura 2-2 Creación de una VPC y una subred

| Create VPC ⑦           |                                                                                                    |
|------------------------|----------------------------------------------------------------------------------------------------|
| Basic Information      |                                                                                                    |
| Region                 | o faileit an an inclusion -                                                                                                    |
|                        | Regions are geographic areas isolated from each other. Resources are region-specific and cannot be used across regions through internal network connections. For low network latency and quick resource access, select the nearest region. |
| Name                   | vpc-test                                                                                                    |
| IPv4 CIDR Block        | 192       •       168       •       0       /       16       •         Recommended:       10.0.0/6-24 (Select)       172.160.0/12-24 (Select)       192.168.0.0/16-24 (Select)                                                             |
| Advanced Settings 👻    | Tag   Description                                                                                                    |
| Default Subnet         |                                                                                                    |
| AZ                     | AZ1 • 0                                                                                                    |
| Name                   | subnet-01                                                                                                    |
| IPv4 CIDR Block        | 192 · 168 · 0 · 0 / 24 • ⑦ Available IP Addresses: 251                                                                                                    |
|                        | The CIDR block cannot be modified after the subnet has been created.                                                                                                    |
| IPv6 CIDR Block        | Enable 🕥                                                                                                    |
| Associated Route Table | Default 💮                                                                                                    |
| Advanced Settings 👻    | Gateway   DNS Server Address   NTP Server Address   DHCP Lease Time   Tag   Description                                                                                                    |
| (+) Add Subnet         |                                                                                                    |
|                        |                                                                                                    |
| ree                    | Create Now                                                                                                    |

 Tabla 2-1 Descripciones de parámetro de VPC

| Parámetro | Descripción                                                                                                    | Valor de ejemplo |
|-----------|----------------------------------------------------------------------------------------------------|------------------|
| Region    | Las regiones son áreas geográficas<br>que están físicamente aisladas unas<br>de otras. Las redes dentro de<br>diferentes regiones no están<br>conectadas entre sí, por lo que los<br>recursos no se pueden compartir<br>entre diferentes regiones. Para una<br>menor latencia de red y un acceso<br>más rápido a sus recursos,<br>seleccione la región más cercana a<br>usted. | CN-Hong Kong     |

| Parámetro                           | Descripción                                                                                                    | Valor de ejemplo                                           |
|-------------------------------------|----------------------------------------------------------------------------------------------------|------------------------------------------------------------|
| Name                                | El nombre de la VPC.<br>El nombre puede contener un<br>máximo de 64 caracteres, que<br>pueden consistir en letras, dígitos,<br>guiones bajos (_), guiones (-) y<br>puntos (.). El nombre no puede<br>contener espacios.                                                                                                    | VPC-test                                                   |
| CIDR Block<br>or IPv4 CIDR<br>Block | El bloque CIDR de la VPC. El<br>bloque CIDR de una subred puede<br>ser el mismo que el bloque CIDR<br>para la VPC (para una sola subred<br>en la VPC) o un subconjunto del<br>bloque CIDR para la VPC (para<br>múltiples subredes en la VPC).<br>Se admiten los siguientes bloques<br>CIDR:<br>• 10.0.0.0/8-24<br>• 172.16.0.0/12-24<br>• 192.168.0.0/16-24<br>Este parámetro será <b>CIDR Block</b><br>en regiones donde no se admite la<br>pila dual IPv4/IPv6, y <b>IPv4 CIDR</b><br><b>Block</b> si se admite la pila dual<br>IPv4/IPv6. | 192.168.0.0/16                                             |
| Enterprise<br>Project               | El proyecto de empresa al que<br>pertenece la VPC.<br>Un proyecto empresarial facilita la<br>gestión a nivel de proyectos y el<br>agrupamiento de los recursos y<br>usuarios en la nube. El nombre del<br>proyecto predeterminado es<br><b>default</b> .<br>Para obtener más información<br>sobre la creación y gestión de<br>proyectos de empresa, consulte la .                                                                                                    | default                                                    |
| Tag                                 | La etiqueta VPC, que consiste en<br>un par clave y valor. Puede agregar<br>un máximo de 10 etiquetas a cada<br>VPC.<br>La clave y el valor de la etiqueta<br>deben cumplir los requisitos<br>enumerados en <b>Tabla 2-3</b> .                                                                                                    | <ul> <li>Clave: vpc_key1</li> <li>Valor: vpc-01</li> </ul> |

| Parámetro   | Descripción                                                                                                    | Valor de ejemplo |
|-------------|----------------------------------------------------------------------------------------------------|------------------|
| Description | Información complementaria sobre la VPC. Este parámetro es opcional.                                                          | N/A              |
|             | La descripción de la VPC puede<br>contener un máximo de 255<br>caracteres y no puede contener<br>corchetes angulares (< o >). |                  |

 Tabla 2-2 Descripciones de parámetros de subred

| Parámetro  | Descripción                                                                                                    | Valor de ejemplo |
|------------|----------------------------------------------------------------------------------------------------|------------------|
| AZ         | Una AZ es una ubicación<br>geográfica con fuente de<br>alimentación independiente y<br>instalaciones de red en una región.<br>Las AZ están físicamente aisladas,<br>y las AZ de la misma VPC están<br>interconectadas a través de una red<br>interna. | AZ1              |
|            | Tenga en cuenta lo siguiente cuando seleccione una AZ:                                                                                                    |                  |
|            | <ul> <li>Una VPC puede tener las<br/>subredes que están en las<br/>diferentes AZ. Por ejemplo,<br/>una VPC puede tener una<br/>subred A en AZ 1, y una subred<br/>B en AZ 3.</li> </ul>                                                               |                  |
|            | • Un recurso en la nube y su<br>subred pueden estar en las<br>diferentes AZ. Por ejemplo, un<br>servidor en la nube en AZ 1<br>puede usar una subred en AZ 3.                                                                                         |                  |
| Name       | El nombre de la subred.<br>El nombre puede contener un<br>máximo de 64 caracteres, que<br>pueden consistir en letras, dígitos,<br>guiones bajos (_), guiones (-) y<br>puntos (.). El nombre no puede<br>contener espacios.                            | subnet-01        |
| CIDR Block | El bloque CIDR para la subred.<br>Este valor debe estar dentro del<br>bloque CIDR de VPC.                                                                                                    | 192.168.0.0/24   |
|            | Este parámetro sólo se muestra en regiones donde no se admite la pila dual IPv4/IPv6.                                                                                                    |                  |

| Parámetro                 | Descripción                                                                                                    | Valor de ejemplo |
|---------------------------|----------------------------------------------------------------------------------------------------|------------------|
| IPv4 CIDR<br>Block        | El bloque CIDR para la subred.<br>Este valor debe estar dentro del<br>bloque CIDR de VPC.                                                                                                    | 192.168.0.0/24   |
|                           | Este parámetro sólo se muestra en regiones donde se admite la doble pila IPv4/IPv6.                                                                                                    |                  |
| IPv6 CIDR<br>Block        | Especifica si se debe establecer<br>IPv6 CIDR Block en Enable.                                                                                                    | -                |
|                           | Una vez activada la función IPv6,<br>el sistema asigna automáticamente<br>un bloque CIDR IPv6 a la subred<br>creada. Actualmente, el bloque<br>CIDR IPv6 no se puede<br>personalizar. La IPv6 no se puede<br>deshabilitar después de haber<br>creado la subred.<br>Este parámetro sólo se muestra en<br>regiones donde se admite la doble<br>pila IPv4/IPv6 |                  |
| Associated<br>Route Table | Tabla de rutas predeterminada a la<br>que se asociará la subred. Puede<br>cambiar la tabla de rutas a una<br>tabla de rutas personalizada en la<br>página <b>Subnets</b> .                                                                                                    | Default          |
| Advanced<br>Settings      | Haga clic en la flecha desplegable<br>para establecer la configuración<br>avanzada de la subred, incluidas<br><b>Gateway</b> y <b>DNS Server Address</b> .                                                                                                    | Default          |
| Gateway                   | La dirección del gateway de la<br>subred.<br>Esta dirección IP se utiliza para<br>comunicarse con otras subredes.                                                                                                    | 192.168.0.1      |

| Parámetro             | Descripción                                                                                                    | Valor de ejemplo |
|-----------------------|----------------------------------------------------------------------------------------------------|------------------|
| NTP Server<br>Address | La dirección IP del servidor de<br>NTP. Este parámetro es opcional.                                                                                                    | 192.168.2.1      |
|                       | IP del servidor de NTP para<br>agregarse a la subred según sea<br>necesario. Las direcciones IP se<br>agregan además de las direcciones<br>de servidor de NTP<br>predeterminadas. Si este parámetro<br>se deja vacío, no se agrega ninguna<br>dirección IP del servidor NTP.                                                                                                    |                  |
|                       | Ingrese cuatro direcciones IP<br>válidas como máximo y sepárelas<br>con comas. Cada dirección IP debe<br>ser única. Si agrega o cambia las<br>direcciones del servidor de NTP de<br>una subred, debe renovar la<br>concesión DHCP o reiniciar todos<br>los ECS de la subred para que el<br>cambio surta efecto<br>inmediatamente. Si las direcciones<br>del servidor de NTP se han<br>borrado, reiniciar los ECS no<br>ayudará. Debe renovar la<br>concesión DHCP para de todos los<br>ECS para que el cambio se aplique<br>inmediatamente. |                  |
| DNS Server<br>Address | Las direcciones de servidor de<br>DNS permiten que los ECS de una<br>subred de VPC se comuniquen<br>entre sí mediante nombres de<br>dominio privados. También puede<br>acceder directamente a los<br>servicios en la nube a través de<br>servidores DNS privados.<br>Si desea utilizar otros servidores<br>de DNS públicos para la<br>resolución, puede cambiar las<br>direcciones del servidor DNS<br>predeterminado.                                                                                                    | 100.125.x.x      |
|                       | a la derecha para restaurar las<br>direcciones del servidor DNS al<br>valor predeterminado.                                                                                                    |                  |
|                       | Se puede configurar un máximo de<br>dos direcciones IP del servidor de<br>DNS. Varias direcciones IP deben<br>separarse mediante las comas (,).                                                                                                    |                  |

| Parámetro          | Descripción                                                                                                    | Valor de ejemplo                                            |
|--------------------|----------------------------------------------------------------------------------------------------|-------------------------------------------------------------|
| DHCP Lease<br>Time | Período durante el cual un cliente<br>puede utilizar una dirección IP<br>asignada automáticamente por el<br>servidor de DHCP. Una vez<br>expirado el período de concesión,<br>se asignará una nueva dirección IP<br>al cliente.                                                                                      | 365 days                                                    |
|                    | • Limitado: Establezca el tiempo de concesión DHCP. La unidad puede ser de día u hora.                                                                                                    |                                                             |
|                    | • Ilimitado: el tiempo de concesión DHCP no expira.                                                                                                    |                                                             |
|                    | Si se cambia el tiempo de la<br>concesión DHCP, la nueva<br>concesión se aplica<br>automáticamente cuando ha<br>pasado la mitad del tiempo de la<br>concesión actual. Para aplicar el<br>cambio inmediatamente, reinicie el<br>ECS o acceda al ECS para generar<br>la renovación automática de la<br>concesión DHCP. |                                                             |
| Tag                | La etiqueta de subred, que consiste<br>en un par clave y valor. Puede<br>agregar un máximo de 10 etiquetas<br>a cada subred.                                                                                                    | <ul><li>Key: subnet_key1</li><li>Value: subnet-01</li></ul> |
|                    | La clave y el valor de la etiqueta<br>deben cumplir los requisitos<br>enumerados en <b>Tabla 2-4</b> .                                                                                                    |                                                             |
| Description        | Información complementaria sobre<br>la subred. Este parámetro es<br>opcional.                                                                                                    | N/A                                                         |
|                    | La descripción de la subred puede<br>contener un máximo de 255<br>caracteres y no puede contener<br>corchetes angulares (< o >).                                                                                                    |                                                             |

| Parámetro | Requerimientos                                                                                                    | Valor de<br>ejemplo |
|-----------|----------------------------------------------------------------------------------------------------|---------------------|
| Key       | <ul> <li>No se puede dejar en blanco.</li> <li>Debe ser único para la misma VPC y puede ser el mismo para las diferentes VPC.</li> <li>Puede contener un máximo de 36 caracteres.</li> <li>Puede contener letras, dígitos, guiones bajos (_), y guiones (-).</li> </ul> | vpc_key1            |
| Value     | <ul> <li>Puede contener un máximo de 43 caracteres.</li> <li>Puede contener letras, dígitos, guiones bajos (_), puntos (.) y guiones (-).</li> </ul>                                                                                                    | vpc-01              |

| <b>Tabla 2-3</b> Clave de enqueta de VPC y requisitos de valo |
|---------------------------------------------------------------|
|---------------------------------------------------------------|

Tabla 2-4 Clave de etiqueta de subred y requisitos de valor

| Parámetro | Requerimientos                                                                                                    | Valor de ejemplo |
|-----------|----------------------------------------------------------------------------------------------------|------------------|
| Key       | <ul> <li>No se puede dejar en blanco.</li> <li>Debe ser único para cada subred.</li> <li>Puede contener un máximo de 36 caracteres.</li> <li>Puede contener letras, dígitos, guiones</li> </ul> | subnet_key1      |
|           | bajos (_), y guiones (-).                                                                                                    |                  |
| Value     | <ul> <li>Puede contener un máximo de 43<br/>caracteres.</li> </ul>                                                                                                    | subnet-01        |
|           | <ul> <li>Puede contener letras, dígitos, guiones<br/>bajos (_), puntos (.) y guiones (-).</li> </ul>                                                                                            |                  |

5. Confirme la configuración actual y haga clic en Create Now.

#### Paso 2: Comprar un ECS

En la consola de gestión, en **Compute**, haga clic en **Elastic Cloud Server** y, a continuación, haga clic en **Buy ECS**.

Configure the network as follows:

#### Figura 2-3 Configuración de la red

| VPC 🕐                                                                     | vpc-test   C Create VPC                                                                                                    |  |  |  |  |  |  |
|---------------------------------------------------------------------------|----------------------------------------------------------------------------------------------------|--|--|--|--|--|--|
| NIC                                                                       | Primary NIC 🛞 subnet-01(192.168.0.0/24) 🔹 User-configured IP address C View In-Use IP Address                                                   |  |  |  |  |  |  |
|                                                                           | + Add NIC You can add 11 more NICs.                                                                                                    |  |  |  |  |  |  |
| Security Group 👩                                                          | Learn how to configure a security group.                                                                                                    |  |  |  |  |  |  |
| Sys-default (Inbound:TCP/3389, 22   Outbound: × 🗸 C Create Security Group |                                                                                                    |  |  |  |  |  |  |
|                                                                           | Inbound: TCP/3389, 22   Outbound: -                                                                                                    |  |  |  |  |  |  |
| EIP 🕐                                                                     | To enable Internet access from your ECSs, create a plan for the EIPs you require. View EIP                                                      |  |  |  |  |  |  |
|                                                                           | Automatically assign Use existing Not required                                                                                                  |  |  |  |  |  |  |
|                                                                           | An ECS without an EIP cannot access the Internet. However, it can still be used as a service ECS deployed in a cluster or on a private network. |  |  |  |  |  |  |

#### Figura 2-4 Configuración de la red

| Network<br>Extension NIC | vpc     vm     vm     C     Create VPC     O     Add NIC NICs you can still add: 1                                                                                                    | subnet-ways for the submet of the submet of | utomatically assign IP address  | <ul> <li>Available private IP addresses: 248 (*)</li> </ul> |                                             |  |  |
|--------------------------|----------------------------------------------------------------------------------------------------|----------------------------------------------------------------------------------------------------|---------------------------------|-------------------------------------------------------------|---------------------------------------------|--|--|
| Security Group           | Sun-default (Medded-Suid-Klaw Keik-Keil/Withink) ●  C Create Security Group Liquid) control memory Lacoses Executing Groups Liquid) control memory Lacoses Executing Groups Alain A Honory Alains C Control Mains C Control Mains C Control Mains C Control Mains C Control Mains C Control Mains C Control Mains C Control Mains C Control Mains C Control Mains C Control Mains C Control Mains C C Control Mains C C C Control Mains C C C Control Mains C C C Control Mains C C C C C C C C C C C C C C C C C C C |                                                                                                    |                                 |                                                             |                                             |  |  |
|                          | Security Group Name                                                                                                    | Protocol & Port                                                                                                    | Туре                            | Source ①                                                    | Description                                 |  |  |
|                          |                                                                                                    | TCP: 22                                                                                                    | 1Pv4                            | 0.0.0.0/0                                                   | Permit default Linux SSH port.              |  |  |
|                          |                                                                                                    | TCP: 3389                                                                                                    | IPv4                            | 0.0.0.0/0                                                   | Permit default Windows remote desktop port. |  |  |
|                          | sys-detaut                                                                                                    | All                                                                                                    | IPv6                            | Sys-default                                                 |                                             |  |  |
|                          |                                                                                                    | All                                                                                                    | IPv4                            | Sys-default                                                 |                                             |  |  |
|                          |                                                                                                    |                                                                                                    |                                 |                                                             |                                             |  |  |
| EIP                      | Auto assign Use existing  Not required to the internet. How                                                                                                    | ited ⑦                                                                                                    | luster or on a private network. |                                                             |                                             |  |  |

- Network: Seleccione el vpc-test de VPC y el subnet-01 de subred creados.
- Security Group: Seleccione el grupo de seguridad predeterminado Sys-default. Tabla 2-5 muestra las reglas de grupo de seguridad predeterminadas.

También puede crear un grupo de seguridad y agregarle reglas.

| Fabla 2-5 Reglas en e | l grupo de | e seguridad | predeterminado | (Sys-default) |
|-----------------------|------------|-------------|----------------|---------------|
|-----------------------|------------|-------------|----------------|---------------|

| Dire<br>cción | Prior<br>idad | Acci<br>ón   | Proto<br>colo | Puerto/<br>Rango | Origen/<br>Destino                                                                           | Descripción                                                                                               |
|---------------|---------------|--------------|---------------|------------------|----------------------------------------------------------------------------------------------|----------------------------------------------------------------------------------------------------|
| Salie<br>nte  | 100           | Perm<br>itir | Todos         | Todos            | Destino:<br>0.0.0.0/0                                                                        | Permite todo el tráfico de salida.                                                                        |
| Entra<br>nte  | 100           | Perm<br>itir | Todos         | Todos            | Origen: el<br>grupo de<br>seguridad<br>actual, por<br>ejemplo, <b>Sys-</b><br><b>default</b> | Permite las<br>comunicaciones entre<br>ECS dentro del mismo<br>grupo de seguridad en<br>cualquier puerto. |
| Entra<br>nte  | 100           | Perm<br>itir | ТСР           | 22               | Origen:<br>0.0.0.0/0                                                                         | Permite que todas las<br>direcciones IP accedan<br>a los ECS Linux<br>mediante SSH.                       |

| Dire         | Prior | Acci         | Proto | Puerto/ | Origen/              | Descripción                                                                             |
|--------------|-------|--------------|-------|---------|----------------------|-----------------------------------------------------------------------------------------|
| cción        | idad  | ón           | colo  | Rango   | Destino              |                                                                                         |
| Entra<br>nte | 100   | Perm<br>itir | ТСР   | 3389    | Origen:<br>0.0.0.0/0 | Permite que todas las<br>direcciones IP accedan<br>a ECS de Windows a<br>través de RDP. |

• **EIP**: Seleccione **Not required**.

#### Paso 3: Comprar una EIP y vincularla a un ECS

El servicio de EIP proporciona las direcciones IP públicas independientes y los anchos de banda para el acceso a Internet. Puede comprar una EIP y vincularla a un ECS para permitir que el ECS acceda a Internet.

Si ya tiene una EIP que no ha estado vinculada a ningún recurso, puede vincularla directamente al ECS.

#### **Compra de una EIP**

- 1. Inicie sesión en la consola de gestión.
- 2. En la página principal de la consola, en Networking, haga clic en Virtual Private Cloud.
- 3. Elija Elastic IP and Bandwidth > EIPs.
- 4. Haga clic en **Buy EIP**.
- 5. Configure los parámetros según se indique.

#### Figura 2-5 Compra de una EIP

| Billing Mode                                                | Yearly/Monthly Pay-per-use                                                                                                    |
|-------------------------------------------------------------|----------------------------------------------------------------------------------------------------|
| Region                                                      | An EIP can only be associated with a cloud resource in its same region. After the purchase, the region cannot be changed. Exercise caution when selecting the region.                                                                                                    |
| EIP Type                                                    | Dynamic BGP         Static BGP         Image: Comparison of the static base of the static base of the sta |
| Billed By                                                   | Bandwidth 📩 💽 Traffic Shared Bandwidth For light/sharply fluctuatin                                                                                                    |
| Bandwidth                                                   | Billed based on usage duration and bandwidth size.           1         2         5         10         100         200         Custom         —         5         +         The bandwidth can be from 1 to 2,000 Mbit/s.           © Free Anti-DDoS protection                                                                                                    |
| Bandwidth Name<br>Enterprise Project<br>Advanced Settings 💌 | bandwidth-test       default       Tag                                                                                                    |
| Monitoring                                                  | <ul> <li>Monitoring is enabled by default. Free</li> <li>You can monitor network traffic at one-minute granularity, for free.</li> <li>You can monitor bandwidth fluctuations, and inbound/outbound bandwidth rates.</li> </ul>                                                                                                    |
| Quantity                                                    | 1 + A maximum of 5 EIPs can be purchased at a time. You can buy 20 more EIPs. Increase quota                                                                                                    |
| EIP Price: \$0.003 USD/hour                                 | + Bandwidth Price: \$0.05 USD/hour ance, the EIP will not be billed. You only need to pay for the bandwidth 1 Noxt                                                                                                    |
| and you baild all Ell to all list                           | and of the Carl main for the similar to the part of the source and the similar to the source and the source and the                                                                                                    |

| Parámetro    | Descripción                                                                                                    | Valor de ejemplo |
|--------------|----------------------------------------------------------------------------------------------------|------------------|
| Billing Mode | Los siguientes modos de facturación<br>están disponibles:<br>• Anual/Mensual<br>• Pago por uso                                                                                                    | Pago por uso     |
| Region       | Las regiones son áreas geográficas<br>que están físicamente aisladas unas<br>de otras. Las redes dentro de<br>diferentes regiones no están<br>conectadas entre sí, por lo que los<br>recursos no se pueden compartir<br>entre diferentes regiones. Para una<br>menor latencia de red y un acceso<br>más rápido a sus recursos,<br>seleccione la región más cercana a<br>usted. | CN-Hong Kong     |
| EIP Type     | <ul> <li>Dynamic BGP: BGP dinámico proporciona conmutación por error automática y elige la ruta óptima cuando falla una conexión de red.</li> <li>Static BGP: BGP estático ofrece más control de enrutamiento y protege contra el flapping de ruta, pero no se puede seleccionar una ruta óptima en tiempo real cuando falla una conexión de red.</li> </ul>                   | Dynamic BGP      |

 Tabla 2-6 Descripciones de parámetros

| Parámetro         | Descripción                                                                                                    | Valor de ejemplo                                                     |
|-------------------|----------------------------------------------------------------------------------------------------|----------------------------------------------------------------------|
| Billed By         | <ul> <li>Este parámetro está disponible cuando se establece Billing Mode en Pay-per-use.</li> <li>Bandwidth: especifica un ancho de banda máximo y paga por la cantidad de tiempo que usa el ancho de banda. Esto es adecuado para escenarios con tráfico pesado o estable.</li> <li>Traffic: Usted especifica un ancho de banda máximo y paga por el tráfico total que usa. Esto es adecuado para escenarios con tráfico ligero o fuertemente fluctuante.</li> <li>Shared Bandwidth: El ancho de</li> </ul> | Bandwidth                                                            |
|                   | banda puede ser compartido por<br>múltiples EIP. Esto es adecuado<br>para escenarios con tráfico<br>escalonado.                                                                                                    |                                                                      |
| Bandwidth         | El tamaño del ancho de banda en<br>Mbit/s.                                                                                                    | 5                                                                    |
| Bandwidth Name    | El nombre del ancho de banda.                                                                                                    | bandwidth-test                                                       |
| Required Duration | Este parámetro solo está disponible<br>cuando <b>Billing Mode</b> está<br>establecido en <b>Yearly/Monthly</b> .                                                                                                    | 1 month                                                              |
| Quantity          | El número de las EIP que desea<br>asignar.<br>La cantidad debe especificarse si<br><b>Billing Mode</b> está establecido en<br><b>Pay-per-use</b> .                                                                                                    | 1                                                                    |
| Tag               | La etiqueta de EIP que consiste en<br>un par de clave y valor.<br>La clave y el valor de la etiqueta<br>deben cumplir los requisitos<br>enumerados en Tabla 2-7.                                                                                                    | <ul> <li>Key: Ipv4_key1</li> <li>Value:<br/>192.168.12.10</li> </ul> |

| Parámetro          | Descripción                                                                                                    | Valor de ejemplo |
|--------------------|----------------------------------------------------------------------------------------------------|------------------|
| Enterprise Project | El proyecto empresarial al que pertenece la EIP.                                                                                                    | default          |
|                    | Un proyecto empresarial facilita la gestión a nivel de proyectos y el agrupamiento de los recursos y usuarios en la nube. El nombre del proyecto predeterminado es <b>default</b> . |                  |
|                    | Para obtener más información sobre<br>cómo crear y gestionar proyectos de<br>empresa, consulte la <b>Guía del</b><br><b>usuario de Enterprise</b><br><b>Management</b> .            |                  |

Tabla 2-7 Requisitos de la etiqueta EIP

| Parámetro | Requerimientos                                                                                       | Valor de ejemplo |
|-----------|----------------------------------------------------------------------------------------------------|------------------|
| Clave     | • No se puede dejar en blanco.                                                                       | Ipv4_key1        |
|           | • Debe ser único para cada EIP.                                                                      |                  |
|           | <ul> <li>Puede contener un máximo de 36<br/>caracteres.</li> </ul>                                   |                  |
|           | <ul> <li>Puede contener letras, dígitos, guiones<br/>bajos (_), y guiones (-).</li> </ul>            |                  |
| Value     | <ul> <li>Puede contener un máximo de 43<br/>caracteres.</li> </ul>                                   | 192.168.12.10    |
|           | <ul> <li>Puede contener letras, dígitos, guiones<br/>bajos (_), puntos (.) y guiones (-).</li> </ul> |                  |

6. Haga clic en Next.

#### Vinculación de la EIP

1. En la lista de EIP, busque la EIP de destino y haga clic en **Bind**.

#### Figura 2-6 Vincular

| EIP | St 77      | ЕІР Туре 🏹  | Bandwi 77 | Bandwidt 🏹            | Associated I $\nabla$ | Billing Mo $\nabla$                                               | Enter   | Operation          |
|-----|------------|-------------|-----------|-----------------------|-----------------------|-------------------------------------------------------------------|---------|--------------------|
|     | <b>⊚</b> U | Dynamic BGP | bandwidth | Bandwidth<br>5 Mbit/s | -                     | Pay-per-use<br>Assigned: Sep<br>20, 2019<br>12:47:51<br>GMT+08:00 | default | Bind Unbind More - |

2. Seleccione el ECS.

#### Figura 2-7 Vincular la EIP

| Bind EIP      |                                                         |                    | ×                  |
|---------------|---------------------------------------------------------|--------------------|--------------------|
| EIP           | 119.3.305.99                                            |                    |                    |
| Instance Type | ECS BMS Virtual IP address                              |                    |                    |
|               | All projects 👻 All status 👻 Name 👻                      | Q Sear             | ch by Tag ⊗ C      |
|               | Name Status EIP                                         | Private IP Address | Enterprise Project |
|               | 🔿 as-config-lb8v-B 🧿 Running –                          | 192.168.0.47       | default            |
|               | ecs-panel-bittel. (2) Stopped                           | 192.168.0.75       | default            |
|               | • cce-pine working -                                    | 192.168.0.155      | default            |
|               | _ discuz01 @ Stopped -                                  | 192.168.0.65       | default            |
| * NIC         | IP: 192.168.0.155, MAC: fa:16:3e:b9:05:9f (Primary NIC) |                    |                    |
|               | Selected Instance cce-paas-willows1711-91288            |                    |                    |
|               | NIC IP. 192.168.0.155, MAC: fa:16:3e:b9:05:9f (Prima    | iry NIC)           |                    |
|               | <b>OK</b> Cancel                                        |                    |                    |

#### 3. Haga clic en OK.

#### Verificaciones del resultado

Una vez que una EIP está vinculada al ECS, puede acceder al ECS desde Internet. Puede realizar los siguientes pasos para verificar el acceso:

- Inicie sesión en el ECS con SSH o el archivo de RDP a través de la EIP. Para obtener más información, consulte **Iniciar sesión en un ECS**.
- Haga ping al EIP del ECS desde Internet.

#### **NOTA**

Asegúrese de que el grupo de seguridad del ECS permita el tráfico ICMP (ping) y el acceso desde puertos específicos, como el puerto 22 (SSH) y el puerto 3389 (RDP).

# **3** Configuración de una red IPv6

#### Escenarios

Este tema describe cómo crear una VPC con un bloque CIDR de IPv6 y crear un ECS con una dirección IPv6 en la VPC, para que el ECS pueda acceder a Internet mediante la dirección IPv6. **Figura 3-1** muestra el proceso de la configuración.

Figura 3-1 Configuración de una red IPv6

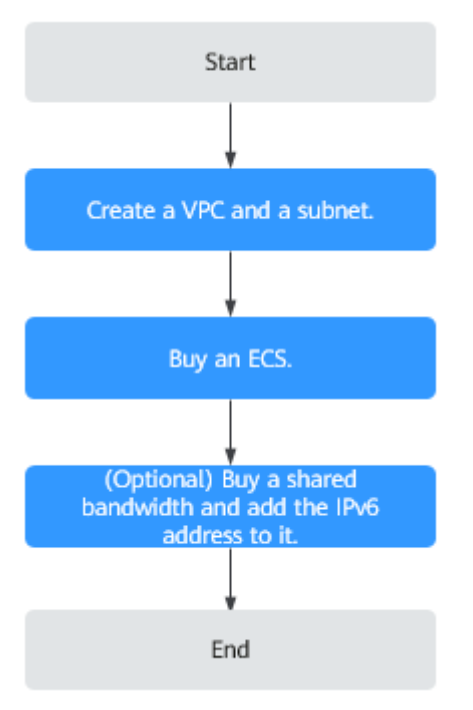

#### 

Si ya tiene un ancho de banda compartido, puede configurar el acceso a Internet mediante una dirección IPv6 al comprar un ECS.

#### Prerrequisitos

La función de IPv6 ahora está disponible para las pruebas beta abiertas en la lista de regiones en la **Descripción de funciones**. Puede experimentar la función de IPv6 solo después de

obtener el permiso de OBT. Para obtener más información acerca de las funciones de IPv6, consulte la **Red de doble pila IPv4 e IPv6**.

#### Notas y restricciones

- La función de doble pila IPv4/IPv6 es actualmente gratuita, pero se facturará en una fecha posterior (el precio aún no se ha determinado).
- Solo las variantes ECS que admiten las direcciones IPv6 pueden utilizar las redes de doble pila IPv4/IPv6.

Puede utilizar cualquiera de los siguientes métodos para comprobar qué variantes de ECS admiten las direcciones IPv6:

- En la consola de ECS, haga clic en **Buy ECS**. En la página mostrada, vea las variantes de ECS.

Si una variante de ECS tiene el parámetro **IPv6** con el valor **Yes**, la variante de ECS admite las direcciones IPv6.

 En la página de especificaciones de ECS, haga clic en el enlace de las especificaciones de ECS deseadas para obtener la información detallada y compruebe las variantes de ECS que admiten IPv6 en la tabla de características de ECS.

Por ejemplo, si desea comprobar las variantes de los ECS de cómputo-plus que admiten IPv6:

- i. Abra la página Especificaciones de ECS.
- ii. En General Computing-Plus, haga clic en el enlace para obtener información detallada.

Figura 3-2 Enlace para la información detallada

| <ul> <li>x86 ECS Specifications and<br/>Types</li> </ul> | General Compu           | iting-plus           |                 |                              |                         |                 |              |                     |
|----------------------------------------------------------|-------------------------|----------------------|-----------------|------------------------------|-------------------------|-----------------|--------------|---------------------|
| - ECS Specifications                                     | For details, see Genera | Computing-plus ECSs. |                 |                              |                         |                 |              |                     |
| - General Computing ECSs                                 | Table 4 C6s ECS specifi | cations              |                 |                              |                         |                 |              |                     |
| <ul> <li>General Computing-plus<br/>ECSs</li> </ul>      | Flavor                  | vCPUs                | Memory<br>(Gi8) | Maximum/Assured<br>Bandwidth | Maximum PPS<br>(10,000) | NIC Multi-Queue | Maximum NICs | Virtualization Type |
| - General Computing-Basic                                |                         |                      |                 | (Gbit/s)                     |                         |                 |              |                     |

iii. En la página **General Computing-plus ECSs**, compruebe si IPv6 es compatible en la tabla de características de ECS.

#### Figura 3-3 ECS de cómputo-plus

| Elastic Cloud Server<br>Search in this product.                                                            | General Comp                                                                                                    | uting-plus ECSs                                                                                                    |                                                                                   | Kiew PDF                                                                                                    |
|----------------------------------------------------------------------------------------------------|----------------------------------------------------------------------------------------------------|----------------------------------------------------------------------------------------------------|-----------------------------------------------------------------------------------|----------------------------------------------------------------------------------------------------|
| What's New<br>Function Overview<br>> Hands-On Tutorials<br>> Service Overview<br>- ECS Infographics        | Overview<br>General computing-plus ECSs<br>network performance, meeting<br>Available now: C6s, C6, C3ne, J<br>Table 1 General computing EC | provide dedicated vCPUs, featuring powerful performance. In addition, the ECSs or<br>requirements in different scenarios.<br>of CI                                                 | e latest-generation network acceler                                               | ation engines and Data Plane Development Kit (DPDK) to provide high                                                                                                    |
| What is ECS?     ECS Advantages                                                                            | Flavor                                                                                                    | Compute                                                                                                    | Disk Type                                                                         | Network                                                                                                    |
| ECS Application Scenarios     Notes and Constraints on Using ECSs     ECS and Other Services     Instances | C6s                                                                                                    | - vCPU to memory ratio: 1:2     - Number of vCPU: 2 to 64     - and Generation Intel <sup>®</sup> Naco <sup>®</sup> Scalable Processor     - Basic/Turbo frequency: 2.6 GHz/35 GHz | <ul> <li>Ultra-high I/O</li> <li>General Purpose SSD</li> <li>High I/O</li> </ul> | Support for IPvE     Utra-high PPS throughput     Wallshift Stronghput     Ave ECS with higher specifications has better network performance.     Maintrum PPS: ISS00,000     Maintrum Instanck Landwidth: 30 Gbb/s |

#### Escenarios de aplicación de doble pila IPv4/IPv6

| Escenar<br>io de la<br>aplicaci<br>ón                                   | Descripción                                                                                                    | Subred                                                                         | ECS                                                                                                    |
|-------------------------------------------------------------------------|----------------------------------------------------------------------------------------------------|--------------------------------------------------------------------------------|----------------------------------------------------------------------------------------------------|
| Comuni<br>cación<br>privada<br>mediant<br>e las<br>direccio<br>nes IPv6 | Las aplicaciones implementadas<br>en ECS deben comunicarse con<br>otros sistemas (como bases de<br>datos) a través de redes privadas<br>mediante direcciones IPv6.                 | <ul> <li>Bloque<br/>CIDR<br/>IPv4</li> <li>Bloque<br/>CIDR<br/>IPv6</li> </ul> | <ul> <li>Dirección IPv4 privada:<br/>utilizada para la<br/>comunicación privada</li> <li>Dirección IPv6: utilizada<br/>para la comunicación<br/>privada.</li> </ul> |
| Comuni<br>cación<br>pública<br>mediant<br>e<br>direccio<br>nes IPv6     | Las aplicaciones implementadas<br>en ECS deben proporcionar<br>servicios accesibles desde<br>Internet mediante direcciones<br>IPv6.                                                | <ul> <li>Bloque<br/>CIDR<br/>IPv4</li> <li>Bloque<br/>CIDR</li> </ul>          | <ul> <li>Dirección IPv4 privada +<br/>IPv4 EIP: utilizada para la<br/>comunicación de redes<br/>públicas</li> <li>Dirección IPv6 + ancho de</li> </ul>              |
|                                                                         | Sus aplicaciones implementadas<br>en ECS deben proporcionar<br>servicios accesibles desde<br>Internet y analizar los datos de<br>solicitud de acceso mediante<br>direcciones IPv6. | IPv6                                                                           | banda compartido:<br>utilizado para la<br>comunicación de red<br>pública                                                                                            |

 Tabla 3-1 Escenarios de aplicación de doble pila IPv4/IPv6

#### Paso 1: Crear una VPC

Antes de crear sus VPC, determine cuántas VPC, el número de subredes y los intervalos de direcciones IP que necesitará. Para obtener más información, consulte **Planificación de la red**.

Realice las siguientes operaciones para crear una VPC denominada **vpc-ipv6** y su subred predeterminada denominada **subnet-ipv6**.

- 1. Inicie sesión en la consola de gestión.
- 2. En Networking, haga clic en Virtual Private Cloud.

Se muestra la página Virtual Private Cloud.

- 3. Haga clic en Create VPC.
- 4. Establezca los parámetros de VPC y subred.

Al configurar una subred, seleccione **Enable** para **IPv6 CIDR Block** para que el sistema asigne automáticamente un bloque CIDR de IPv6 a la subred. La IPv6 no se puede deshabilitar después de haber creado la subred. Actualmente, no se admite la personalización del bloque CIDR IPv6.

| Parámetro                           | Descripción                                                                                                    | Valor de ejemplo |
|-------------------------------------|----------------------------------------------------------------------------------------------------|------------------|
| Region                              | Las regiones son áreas geográficas<br>que están físicamente aisladas unas<br>de otras. Las redes dentro de<br>diferentes regiones no están<br>conectadas entre sí, por lo que los<br>recursos no se pueden compartir<br>entre diferentes regiones. Para una<br>menor latencia de red y un acceso<br>más rápido a sus recursos,<br>seleccione la región más cercana a<br>usted. | CN-Hong Kong     |
| Name                                | El nombre de la VPC.<br>El nombre puede contener un<br>máximo de 64 caracteres, que<br>pueden consistir en letras, dígitos,<br>guiones bajos (_), guiones (-) y<br>puntos (.). El nombre no puede<br>contener espacios.                                                                                                    | VPC-test         |
| CIDR Block<br>or IPv4 CIDR<br>Block | El bloque CIDR de la VPC. El<br>bloque CIDR de una subred puede<br>ser el mismo que el bloque CIDR<br>para la VPC (para una sola subred<br>en la VPC) o un subconjunto del<br>bloque CIDR para la VPC (para<br>múltiples subredes en la VPC).<br>Se admiten los siguientes bloques<br>CIDR                                                                                     | 192.168.0.0/16   |
|                                     | • 10.0.0/8-24                                                                                                    |                  |
|                                     | • 172.16.0.0/12-24                                                                                                    |                  |
|                                     | • 192.168.0.0/16-24                                                                                                    |                  |
|                                     | Este parámetro será <b>CIDR Block</b><br>en regiones donde no se admite la<br>pila dual IPv4/IPv6, y <b>IPv4 CIDR</b><br><b>Block</b> si se admite la pila dual<br>IPv4/IPv6.                                                                                                    |                  |

 Tabla 3-2 Descripciones de parámetro de VPC

| Parámetro             | Descripción                                                                                                    | Valor de ejemplo                                        |
|-----------------------|----------------------------------------------------------------------------------------------------|---------------------------------------------------------|
| Enterprise<br>Project | El proyecto de empresa al que pertenece la VPC.                                                                                                    | default                                                 |
|                       | Un proyecto empresarial facilita la<br>gestión a nivel de proyectos y el<br>agrupamiento de los recursos y<br>usuarios en la nube. El nombre del<br>proyecto predeterminado es<br><b>default</b> . |                                                         |
|                       | Para obtener más información<br>sobre la creación y gestión de<br>proyectos de empresa, consulte la .                                                                                              |                                                         |
| Tag                   | La etiqueta VPC, que consiste en<br>un par clave y valor. Puede agregar<br>un máximo de 10 etiquetas a cada<br>VPC.                                                                                | <ul><li>Clave: vpc_key1</li><li>Valor: vpc-01</li></ul> |
|                       | La clave y el valor de la etiqueta<br>deben cumplir los requisitos<br>enumerados en Tabla 3.                                                                                                    |                                                         |
| Description           | Información complementaria sobre<br>la VPC. Este parámetro es<br>opcional.                                                                                                    | N/A                                                     |
|                       | La descripción de la VPC puede<br>contener un máximo de 255<br>caracteres y no puede contener<br>corchetes angulares ( $< o >$ ).                                                                  |                                                         |

| Parámetro          | Descripción                                                                                                    | Valor de ejemplo |
|--------------------|----------------------------------------------------------------------------------------------------|------------------|
| AZ                 | Una AZ es una ubicación<br>geográfica con fuente de<br>alimentación independiente y<br>instalaciones de red en una región.<br>Las AZ están físicamente aisladas,<br>y las AZ de la misma VPC están<br>interconectadas a través de una red<br>interna. | AZ1              |
|                    | Tenga en cuenta lo siguiente cuando seleccione una AZ:                                                                                                    |                  |
|                    | • Una VPC puede tener las<br>subredes que están en las<br>diferentes AZ. Por ejemplo,<br>una VPC puede tener una<br>subred A en AZ 1, y una subred<br>B en AZ 3.                                                                                      |                  |
|                    | • Un recurso en la nube y su<br>subred pueden estar en las<br>diferentes AZ. Por ejemplo, un<br>servidor en la nube en AZ 1<br>puede usar una subred en AZ 3.                                                                                         |                  |
| Name               | El nombre de la subred.<br>El nombre puede contener un<br>máximo de 64 caracteres, que<br>pueden consistir en letras, dígitos,<br>guiones bajos (_), guiones (-) y<br>puntos (.). El nombre no puede<br>contener espacios.                            | subnet-01        |
| CIDR Block         | El bloque CIDR para la subred.<br>Este valor debe estar dentro del<br>bloque CIDR de VPC.<br>Este parámetro sólo se muestra en<br>regiones donde no se admite la pila<br>dual IPv4/IPv6.                                                              | 192.168.0.0/24   |
| IPv4 CIDR<br>Block | El bloque CIDR para la subred.<br>Este valor debe estar dentro del<br>bloque CIDR de VPC.                                                                                                    | 192.168.0.0/24   |
|                    | Este parámetro sólo se muestra en regiones donde se admite la doble pila IPv4/IPv6.                                                                                                    |                  |

 Tabla 3-3 Descripciones de parámetros de subred

| Parámetro                 | Descripción                                                                                                    | Valor de ejemplo |
|---------------------------|----------------------------------------------------------------------------------------------------|------------------|
| IPv6 CIDR<br>Block        | Especifica si se debe establecer<br>IPv6 CIDR Block en Enable.                                                                                                    | -                |
|                           | Una vez activada la función IPv6,<br>el sistema asigna automáticamente<br>un bloque CIDR IPv6 a la subred<br>creada. Actualmente, el bloque<br>CIDR IPv6 no se puede<br>personalizar. La IPv6 no se puede<br>deshabilitar después de haber<br>creado la subred. |                  |
|                           | Este parámetro sólo se muestra en regiones donde se admite la doble pila IPv4/IPv6.                                                                                                    |                  |
| Associated<br>Route Table | Tabla de rutas predeterminada a la<br>que se asociará la subred. Puede<br>cambiar la tabla de rutas a una<br>tabla de rutas personalizada en la<br>página <b>Subnets</b> .                                                                                      | Default          |
| Advanced<br>Settings      | Haga clic en la flecha desplegable<br>para establecer la configuración<br>avanzada de la subred, incluidas<br>Gateway y DNS Server Address.                                                                                                    | Default          |
| Gateway                   | La dirección del gateway de la subred.                                                                                                    | 192.168.0.1      |
|                           | Esta dirección IP se utiliza para comunicarse con otras subredes.                                                                                                    |                  |

| Parámetro             | Descripción                                                                                                    | Valor de ejemplo |
|-----------------------|----------------------------------------------------------------------------------------------------|------------------|
| NTP Server<br>Address | La dirección IP del servidor de<br>NTP. Este parámetro es opcional.                                                                                                    | 192.168.2.1      |
|                       | Puede configurar las direcciones<br>IP del servidor de NTP para<br>agregarse a la subred según sea<br>necesario. Las direcciones IP se<br>agregan además de las direcciones<br>de servidor de NTP<br>predeterminadas. Si este parámetro<br>se deja vacío, no se agrega ninguna<br>dirección IP del servidor NTP.                                                                                                    |                  |
|                       | Ingrese cuatro direcciones IP<br>válidas como máximo y sepárelas<br>con comas. Cada dirección IP debe<br>ser única. Si agrega o cambia las<br>direcciones del servidor de NTP de<br>una subred, debe renovar la<br>concesión DHCP o reiniciar todos<br>los ECS de la subred para que el<br>cambio surta efecto<br>inmediatamente. Si las direcciones<br>del servidor de NTP se han<br>borrado, reiniciar los ECS no<br>ayudará. Debe renovar la<br>concesión DHCP para de todos los<br>ECS para que el cambio se aplique<br>inmediatamente. |                  |
| DNS Server<br>Address | Las direcciones de servidor de<br>DNS permiten que los ECS de una<br>subred de VPC se comuniquen<br>entre sí mediante nombres de<br>dominio privados. También puede<br>acceder directamente a los<br>servicios en la nube a través de<br>servidores DNS privados.<br>Si desea utilizar otros servidores<br>de DNS públicos para la<br>resolución, puede cambiar las<br>direcciones del servidor DNS<br>predeterminado.                                                                                                    | 100.125.x.x      |
|                       | También puede hacer clic en <b>Reset</b><br>a la derecha para restaurar las<br>direcciones del servidor DNS al<br>valor predeterminado.                                                                                                    |                  |
|                       | Se puede configurar un máximo de<br>dos direcciones IP del servidor de<br>DNS. Varias direcciones IP deben<br>separarse mediante las comas (,).                                                                                                    |                  |

| Parámetro          | Descripción                                                                                                    | Valor de ejemplo                                            |
|--------------------|----------------------------------------------------------------------------------------------------|-------------------------------------------------------------|
| DHCP Lease<br>Time | Período durante el cual un cliente<br>puede utilizar una dirección IP<br>asignada automáticamente por el<br>servidor de DHCP. Una vez<br>expirado el período de concesión,<br>se asignará una nueva dirección IP<br>al cliente.                                                                                      | 365 days                                                    |
|                    | • Limitado: Establezca el tiempo de concesión DHCP. La unidad puede ser de día u hora.                                                                                                    |                                                             |
|                    | • Ilimitado: el tiempo de concesión DHCP no expira.                                                                                                    |                                                             |
|                    | Si se cambia el tiempo de la<br>concesión DHCP, la nueva<br>concesión se aplica<br>automáticamente cuando ha<br>pasado la mitad del tiempo de la<br>concesión actual. Para aplicar el<br>cambio inmediatamente, reinicie el<br>ECS o acceda al ECS para generar<br>la renovación automática de la<br>concesión DHCP. |                                                             |
| Tag                | La etiqueta de subred, que consiste<br>en un par clave y valor. Puede<br>agregar un máximo de 10 etiquetas<br>a cada subred.                                                                                                    | <ul><li>Key: subnet_key1</li><li>Value: subnet-01</li></ul> |
|                    | La clave y el valor de la etiqueta<br>deben cumplir los requisitos<br>enumerados en Tabla 4.                                                                                                    |                                                             |
| Description        | Información complementaria sobre<br>la subred. Este parámetro es<br>opcional.                                                                                                    | N/A                                                         |
|                    | La descripción de la subred puede<br>contener un máximo de 255<br>caracteres y no puede contener<br>corchetes angulares (< o >).                                                                                                    |                                                             |

| Parámetro | Requerimientos                                                                                                    | Valor de<br>ejemplo |
|-----------|----------------------------------------------------------------------------------------------------|---------------------|
| Key       | <ul> <li>No se puede dejar en blanco.</li> <li>Debe ser único para la misma VPC y puede ser el mismo para las diferentes VPC.</li> <li>Puede contener un máximo de 36 caracteres.</li> <li>Puede contener letras, dígitos, guiones bajos (_), y guiones (-).</li> </ul> | vpc_key1            |
| Value     | <ul> <li>Puede contener un máximo de 43 caracteres.</li> <li>Puede contener letras, dígitos, guiones bajos (_), puntos (.) y guiones (-).</li> </ul>                                                                                                    | vpc-01              |

| Fabla 3-4 Clave | e de etiqueta de | e VPC y red | quisitos de valor |
|-----------------|------------------|-------------|-------------------|
|-----------------|------------------|-------------|-------------------|

Tabla 3-5 Clave de etiqueta de subred y requisitos de valor

| Parámetro | Requerimientos                                                                                                    | Valor de ejemplo |
|-----------|----------------------------------------------------------------------------------------------------|------------------|
| Key       | <ul> <li>No se puede dejar en blanco.</li> <li>Debe ser único para cada subred.</li> <li>Puede contener un máximo de 36 caracteres.</li> <li>Puede contener letras, dígitos, guiones bajos ( ), y guiones (-).</li> </ul> | subnet_key1      |
| Value     | <ul> <li>Puede contener un máximo de 43 caracteres.</li> <li>Puede contener letras, dígitos, guiones bajos (_), puntos (.) y guiones (-).</li> </ul>                                                                      | subnet-01        |

5. Haga clic en Create Now.

#### Paso 2: Comprar un ECS

En la consola de gestión, en **Compute**, haga clic en **Elastic Cloud Server** y, a continuación, haga clic en **Buy ECS**.

Configure la red para el ECS de la siguiente manera:

#### Figura 3-4 Configuración de la red

| Network        | vpc-ipv6(192.168.0.0/16) • C submet-ipv6(192.168.0.0/24) • C Automatically-assigned IP address • 226 available private IP addresses ③                                                                                                    |  |  |  |  |
|----------------|----------------------------------------------------------------------------------------------------|--|--|--|--|
|                | Self-assigned IPv6 address                                                                                                    |  |  |  |  |
| Extension NIC  |                                                                                                    |  |  |  |  |
| Security Group | up Sys-default (1bb83c2b-10a2-4bc2-bc14-a4d5ab328e4b)  C Create Security Group ⑦ Ensure that the selected security group allows access to port 22 (SSH-based logins for Linux), 3389 (logins for Windows) and ICMP (for ping operations). Configure Security Group Rules Security Group Rules |  |  |  |  |
| EIP            | Auto assign Use existing Not required                                                                                                    |  |  |  |  |

- Red:
  - Seleccione el **vpc-ipv6** de VPC creado.
  - Seleccione el **subnet-ipv6** de subred creado.
  - Seleccione Self-assigned IPv6 address.

#### AVISO

Seleccione **Self-assigned IPv6 address** durante la creación de ECS para asignar una dirección IPv6 al ECS. De lo contrario, no se puede utilizar la red de doble pila IPv4/IPv6.

- Anchos de banda compartidos
  - Si selecciona Do not configure, solo se admite la comunicación de IPv6 en una VPC. Si desea habilitar el acceso a Internet, debe realizar operaciones de (Opcional) Paso 3: Comprar un ancho de banda compartido y agregarle la dirección IPv6.
  - Si asigna un ancho de banda compartido o selecciona un ancho de banda compartido existente, el ECS puede usar la dirección IPv6 para acceder a Internet una vez completada la configuración.
- Security Group: seleccione el grupo de seguridad predeterminado Sys-default. La regla de grupo de seguridad predeterminada permite todos los paquetes de datos de IPv4 e de IPv6 salientes y niega todos los paquetes de datos entrantes. Los ECS del mismo grupo de seguridad pueden acceder entre sí sin necesidad de agregar reglas. También puede crear un grupo de seguridad y agregarle reglas. Para obtener más información, consulte Crear un grupo de seguridad y Agregar una regla de grupo de seguridad.
- **EIP**: Seleccione Not required.

Una vez creado el ECS, puede ver la dirección IPv6 asignada en la página de detalles de ECS. También puede iniciar sesión en ECS y ejecutar el comando **ifconfig** para ver la dirección IPv6 asignada.

#### (Opcional) Asignación dinámica de direcciones IPv6

Si una dirección IPv6 no se asigna automáticamente o la imagen seleccionada no admite la función de asignación automática de direcciones IPv6, obtener manualmente la dirección IPv6 haciendo referencia a Asignación dinámica de direcciones IPv6.

#### D NOTA

Si se crea un ECS a partir de una imagen pública:

Antes de habilitar la asignación dinámica de las direcciones IPv6 para una imagen pública de Linux, compruebe si se admite IPv6 y, a continuación, compruebe si se ha habilitado la asignación dinámica de las direcciones IPv6. Actualmente, todas las imágenes públicas de Linux soportan IPv6, y la asignación dinámica de las direcciones IPv6 está habilitada para Ubuntu 16 por defecto. No es necesario configurar la asignación dinámica de las direcciones IPv6 para Ubuntu 16 OS. Para otras imágenes públicas de Linux, debe habilitar esta función.

## (Opcional) Paso 3: Comprar un ancho de banda compartido y agregarle la dirección IPv6

De forma predeterminada, la dirección IPv6 solo se puede utilizar para la comunicación de red privada. Si desea utilizar esta dirección IPv6 para acceder a Internet o desea que los clientes IPv6 accedan a ella en Internet, necesita comprar un ancho de banda compartido y agregarle la dirección IPv6.

Si ya tiene un ancho de banda compartido, agregue la dirección IPv6 al ancho de banda compartido.

#### Compra de un ancho de bnda compartido

- 1. Inicie sesión en la consola de gestión.
- 2. Haga clic en 💿 en la esquina superior izquierda y seleccione la región y el proyecto deseados.
- 3. En la página principal de la consola, en Networking, haga clic en Elastic IP.
- 4. En el panel de navegación de la izquierda, elija Elastic IP and Bandwidth > Shared Bandwidths.
- 5. En la esquina superior derecha, haz clic en **Buy Shared Bandwidth**. En la página mostrada, configure los parámetros según se le solicite.

| Parámetro    | Descripción                                                                                                    | Valor de ejemplo |
|--------------|----------------------------------------------------------------------------------------------------|------------------|
| Billing Mode | El modo de facturación de un ancho de banda compartido. El modo de facturación puede ser:                                                                     | Yearly/Monthly   |
|              | • Anual/Mensual: Usted paga por el ancho de banda por año o mes antes de usarlo. No se aplican otros cargos durante el período de validez del ancho de banda. |                  |
|              | <ul> <li>Pago por uso: Usted paga por el ancho de<br/>banda en función de la cantidad de tiempo<br/>que usa el ancho de banda.</li> </ul>                     |                  |

Tabla 3-6 Descripciones de parámetros

| Parámetro             | Descripción                                                                                                    | Valor de ejemplo |
|-----------------------|----------------------------------------------------------------------------------------------------|------------------|
| Region                | Las regiones son áreas geográficas que están<br>físicamente aisladas unas de otras. Las redes<br>dentro de diferentes regiones no están<br>conectadas entre sí, por lo que los recursos no<br>se pueden compartir entre diferentes regiones.<br>Para una menor latencia de red y un acceso<br>más rápido a sus recursos, seleccione la región<br>más cercana a usted. | CN-Hong Kong     |
| Billed By             | El método de facturación para el ancho de<br>banda compartido.<br>La facturación puede ser por ancho de banda.                                                                                                    | Bandwidth        |
| Bandwidth             | El tamaño del ancho de banda en Mbit/s. El valor mínimo es 5 Mbit/s. El ancho de banda máximo puede ser 2000 Mbit/s.                                                                                                    | 10               |
| Enterprise<br>Project | El proyecto de empresa al que pertenece la<br>EIP.<br>Un proyecto empresarial facilita la gestión a<br>nivel de proyectos y el agrupamiento de los<br>recursos y usuarios en la nube. El nombre del<br>proyecto predeterminado es <b>default</b> .                                                                                                    | default          |
| Bandwidth<br>Name     | El nombre del ancho de banda compartido.                                                                                                    | Bandwidth-001    |
| Required<br>Duration  | La duración durante la que utilizará la EIP<br>adquirida. La duración debe especificarse si el<br><b>Billing Mode</b> está establecido en <b>Yearly</b> /<br><b>Monthly</b> .                                                                                                    | 2 months         |

6. Haga clic en Next.

Adición de una dirección IPv6 a un ancho de banda compartido

1. En la página Shared Bandwidths, haga clic en Add Public IP Address en la columna Operation.

Figura 3-5 Adición de una dirección IPv6 a un ancho de banda compartido

Add Public IP Address Remove Public IP Address View Metric Change Billing Mode

2. Agregue la dirección IPv6 al ancho de banda compartido.

Name Blatus Bandwid... Billing ... V Billed By V Public IP... Enterpris bandwidth-upvs I Normal & Pay per use Bandwidth -- default Figura 3-6 Adición de una dirección IPv6 a un ancho de banda compartido

| Add Public IP                                                                     | Address                                                                                                    |                                                     |                                                         |                    |   |
|-----------------------------------------------------------------------------------|----------------------------------------------------------------------------------------------------|-----------------------------------------------------|---------------------------------------------------------|--------------------|---|
| <ul> <li>After an EIP o</li> <li>The EIP or NIG</li> <li>Yearly/monthl</li> </ul> | r IPv6 address is added to the shared bandwidth, the<br>CIPv6 address charging mode will be invalid and no e<br>y EIPs cannot be added to a shared bandwidth. | EIP or IPv6 address wil<br>extra traffic or bandwid | ll use the shared bandwidt<br>Ith fees will be charged. | th 5 Mbit/s.       |   |
| Shared Bandwidth                                                                  | <b>test</b><br>You can add 148 more public IP addresses to the<br>A maximum of 150 public IP addresses can be ac                                              | shared bandwidth.<br>Ided to the shared ban         | dwidth. Increase quota                                  |                    |   |
| Public IP Address                                                                 | EIP IPv6 address                                                                                                    |                                                     |                                                         |                    |   |
| VPC                                                                               | vpc1 • C                                                                                                    | 2                                                   |                                                         |                    |   |
| Subnet                                                                            | subnet-ipv60102(192.168.0.0/24)                                                                                                    | 2                                                   |                                                         |                    |   |
|                                                                                   | IPv6 address 🔹                                                                                                    | Q                                                   |                                                         |                    | C |
|                                                                                   | IPv6 Address                                                                                                    | VPC                                                 | Subnet                                                  | Instance           |   |
|                                                                                   |                                                                                                    | vnc1                                                | subnet-inv60102(                                        | Virtual IP Address |   |

3. Haga clic en **OK**.

#### Verificaciones del resultado

Inicie sesión en el ECS y haga ping a una dirección IPv6 en Internet para verificar la conectividad de red. Por ejemplo, ejecute **ping6 huawei.com**. **Figura 3-7** muestra un ejemplo de resultado de comando.

Inicie sesión en el ECS con SSH o el archivo de RDP a través de la EIP. Para obtener más información, consulte **Iniciar sesión en un ECS**.

#### Figura 3-7 Verificación

| 64 | bytes | from | 2400:da00:2::29: | icmp_seq=1 | tt1=42 | time=45.6 ms |
|----|-------|------|------------------|------------|--------|--------------|
| 64 | bytes | from | 2400:da00:2::29: | icmp_seq=2 | tt1=42 | time=45.1 ms |
| 64 | bytes | from | 2400:da00:2::29: | icmp_seq=3 | tt1=42 | time=44.8 ms |
| 64 | bytes | from | 2400:da00:2::29: | icmp_seq=4 | tt1=42 | time=45.1 ms |